# Time Off: Request a PTO Donation

**Scope:** Use this process to request to donate PTO hours to another caregiver who is experiencing financial hardship or donate PTO hours to the Caregiver Catalyst Grants Fund.

**Start:** On the Workday Homepage click **View All Apps** to select the **Time Off and Leave** worklet.

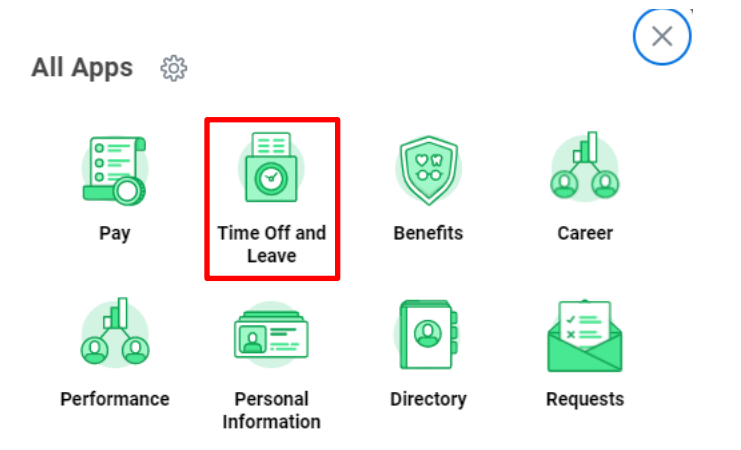

### **PTO Donation to a Caregiver**

- 1. Click **Request PTO donation** under task window.
- Click below to complete task

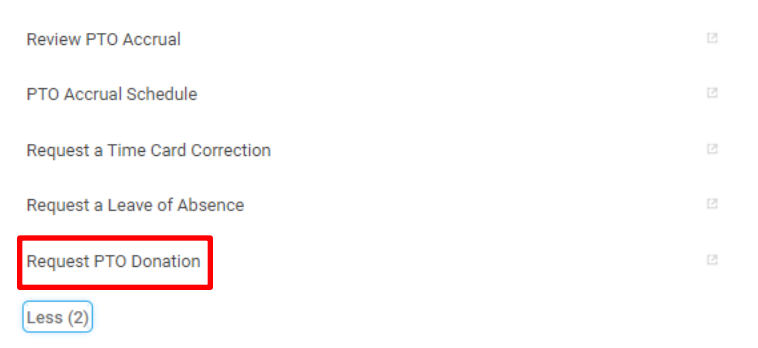

2. Click Create Request under Actions.

Create Request

3. Enter **Request Type** by clicking on **Prompt** icon  $\equiv$ .

| Request Type | * | = |
|--------------|---|---|
|              |   |   |

4. Select All and select PTO Donation

## **Create Request**

| Request Type ★ | Şearch                          | ≔ |
|----------------|---------------------------------|---|
|                | × PTO Donation to a Caregiver … |   |

- 5. Click OK.
- 6. Complete all required fields.

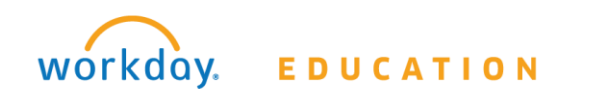

## **Time Off:** Request a PTO Donation

## Employee

| PTO Donation to a Caregiver 10                                                                                                    | 3. Enter the Amount of PTO hours you wish to donate.                                                                                                    |
|----------------------------------------------------------------------------------------------------|----------------------------------------------------------------------------------------------------|
| Policy: Donation of PTD hours to another caregiver who experiences a medical energymenty that requires absence from work and creates a financial hardship. A medical emergency may be due to the employee's own medical condition - or their family member's medical condition.                                                                                                    |                                                                                                    |
| Tax: The donator is not taxed; the recipient is taxed when they use the PTO hours.                                                                                                    | 4. Check <b>two boxes</b> to confirm and authorize the reduction of PTO                                                                                 |
| Donator requirements:                                                                                                    |                                                                                                    |
| Comparison of Initial encognitization provide private distances Minimum IR Nova Showing distances Minimum IR Nova Showing distances | hours.                                                                                                    |
| Recipient Requirements:                                                                                                    | Which Caregiver fund do you wish to donate to? (Required)                                                                                               |
| Compareters of Initial empanyment pulses Mark Texer (Initial Ack News) (Recorded in Workday) (OBlase) Leaver must be due to a medical condition - or their family member's medical condition. Texer must be due to the employee's own medical condition - or their family member's medical condition. Texer must be due to the employee's own medical condition - or their family member's medical condition. Texer must be due to the employee's own medical condition - or their family member's medical condition. Texer must be due to the employee's own medical condition - or their family member's medical condition. Texer must be due to the employee's own medical condition - or their family member's medical condition. Texer must be due to the employee's own medical condition - or their family member's medical condition.                                                                                                    | Caregiver Hardship Fund<br>Caregiver Catalyst Grant                                                                                                    |
| Reports employed & Repulsed                                                                                                    | Amount of PTO hours you wish to donate: (Required)                                                                                                    |
| 0                                                                                                    | 0                                                                                                    |
| Bind replanation of the matern they are absorbing to downer PPD to this emalgine (include) (Hequined)                                                                                                    |                                                                                                    |
|                                                                                                    | Uneck two poxes to confirm and authorize the reduction of PTU nours as stated. If both boxes are not checked, the request will be sent back. (Required) |
| /. CIICK SUDMIT                                                                                                    |                                                                                                    |

Process is now complete.

### **PTO Donation to a Caregiver Fund**

1. Click PTO Donation to a Caregiver Fund

#### **Create Request**

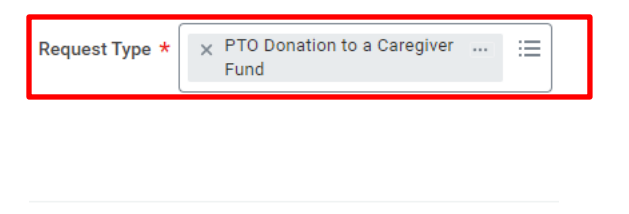

OK Cancel

2. Select which **Caregiver Fund** you wish to donate to.

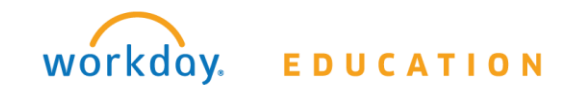

### 5. Click Submit.

Process is now complete.